01.

Link aufrufen: <u>https://moodle.uni-wuppertal.de/login/index.php</u>

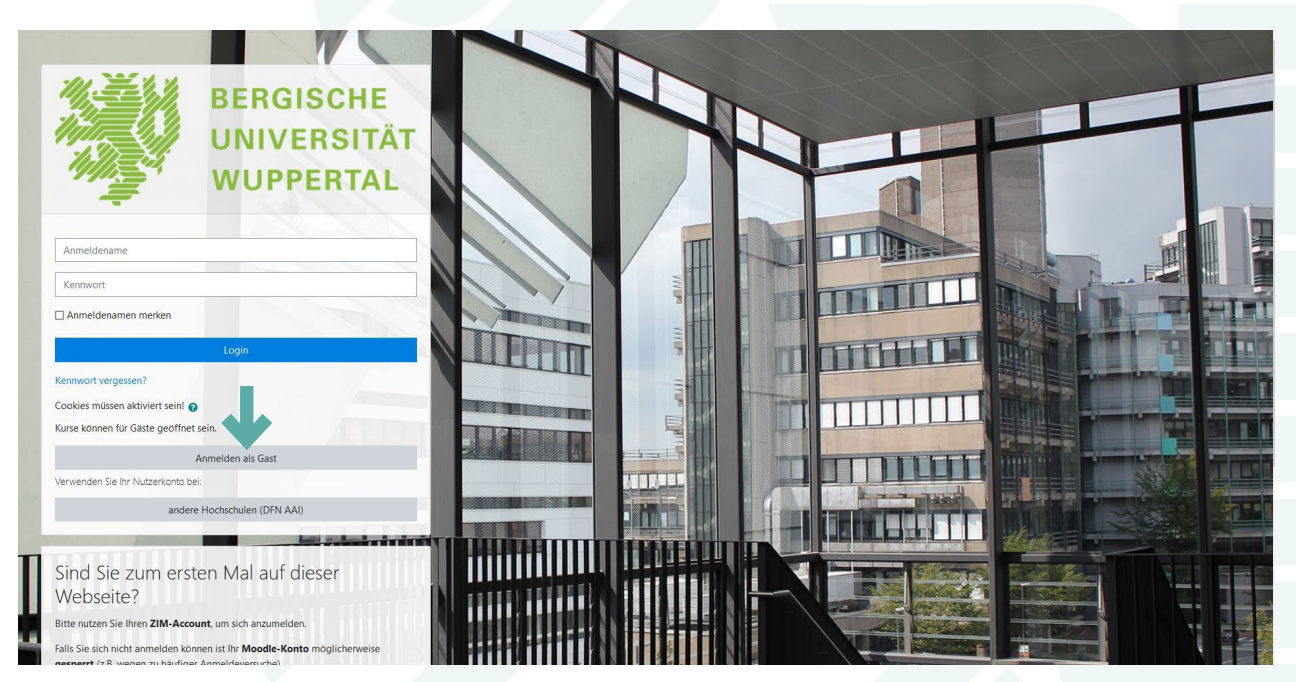

### 02.

Auf "Anmelden als Gast" klicken.

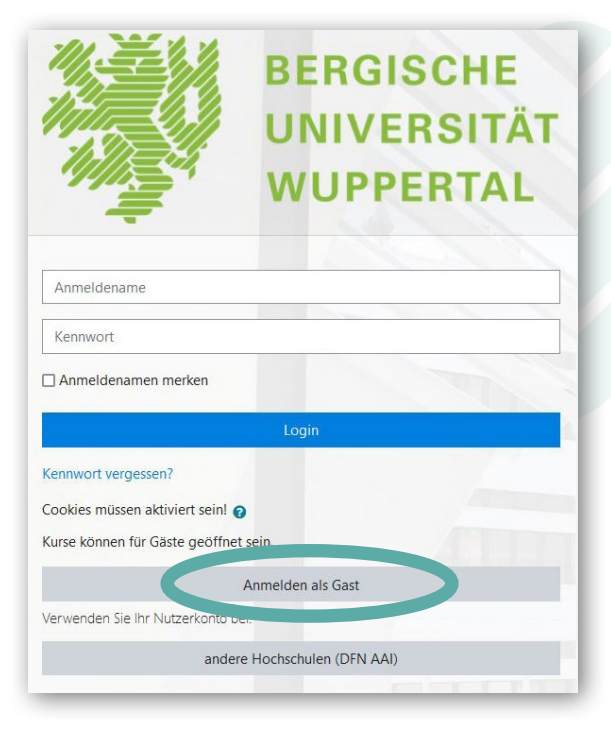

Du brauchst KEINE Anmelde-Daten angeben. Es öffnet sich nun eine neue Seite...

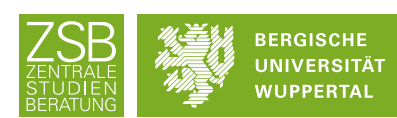

#### **03.** Auf "Semesterunabhängiger Bereich" klicken.

| Universität Wuppertal - | Moodle Deutsch (de) +                                                        |                                 | Q ? Sie sind als Gast angemeldet (Login)                                                                                                    |
|-------------------------|------------------------------------------------------------------------------|---------------------------------|----------------------------------------------------------------------------------------------------|
| Startseite     Kalender | BERGISCHE<br>UNIVERSITÄT<br>WUPPERTAL                                        |                                 |                                                                                                    |
|                         | Kursbereiche<br>• Wintersemester 2022/2023<br>• Semesterunabhängiger Bereich | Kurse suchen Q<br>► Alles aufte | Appen Appen Appen Alternormationen auf einen Blick Link zur FAQ Section Alternormationen auf einen Blick Link zur FAQ Section Alternormationen auf einen Blick Link zur FAQ Section Anteitungen / Support Link zum Attachnitt "Road to Moodle A' in der Moodle-Hilfe Geida und den aufsteine Moodle-System IG Autzen alter Moodle-System IG Autzen alter Moodle-System IG Autzen alter Andoele-System IG Autzen alter Andoele-Autzen alter Andoele Autzen alter Andoele-Autzen alter Andoele Autzen alter Andoele-Autzen alter Andoele Autzen alter Andoele-System IG Autzen alter Andoele-Autzen alter Autzen Autzen alter Andoele Autzen alter Andoele-System IG Autzen alter Andoele-Autzen alter Autzen Autzen alter Autzen Autzen alter Autzen Autzen Autzen Autzen Autzen alter Autzen Autzen Aut |
|                         |                                                                              |                                 | Anmeldename                                                                                                    |

#### **04.** Auf "Zentrale Einrichtungen & Angebote" klicken.

| 👹 Universität Wup | pertal - Moodle Deutsch (de) +                                                                                                    | Q ? Sie sind als Gast angemeldet (Leg |
|-------------------|----------------------------------------------------------------------------------------------------|---------------------------------------|
| Startseite        | Semesterunabhängiger Bereich<br>Startseite / Kurse / Semesterunabhängiger Bereich                                                                              |                                       |
| _                 | Kursbereiche: Semesterunabhängiger Bereich          Kurse suchen       Q         • Fakultäten       • Fachschaften         • Zentrale Einrichtungen & Angebote | ●<br>→ Alles auftdapper               |
|                   | ◆ Sandkasten                                                                                                    |                                       |
|                   | Startseite<br>Laden Sie die mobile App                                                                                                    |                                       |
|                   | Datenschutzinfos Impressum                                                                                                    |                                       |

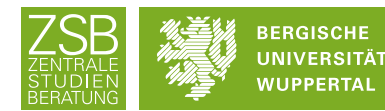

**05.** Nach unten Scrollen und dann auf "ZSB - Zentrale Studienberatung" klicken.

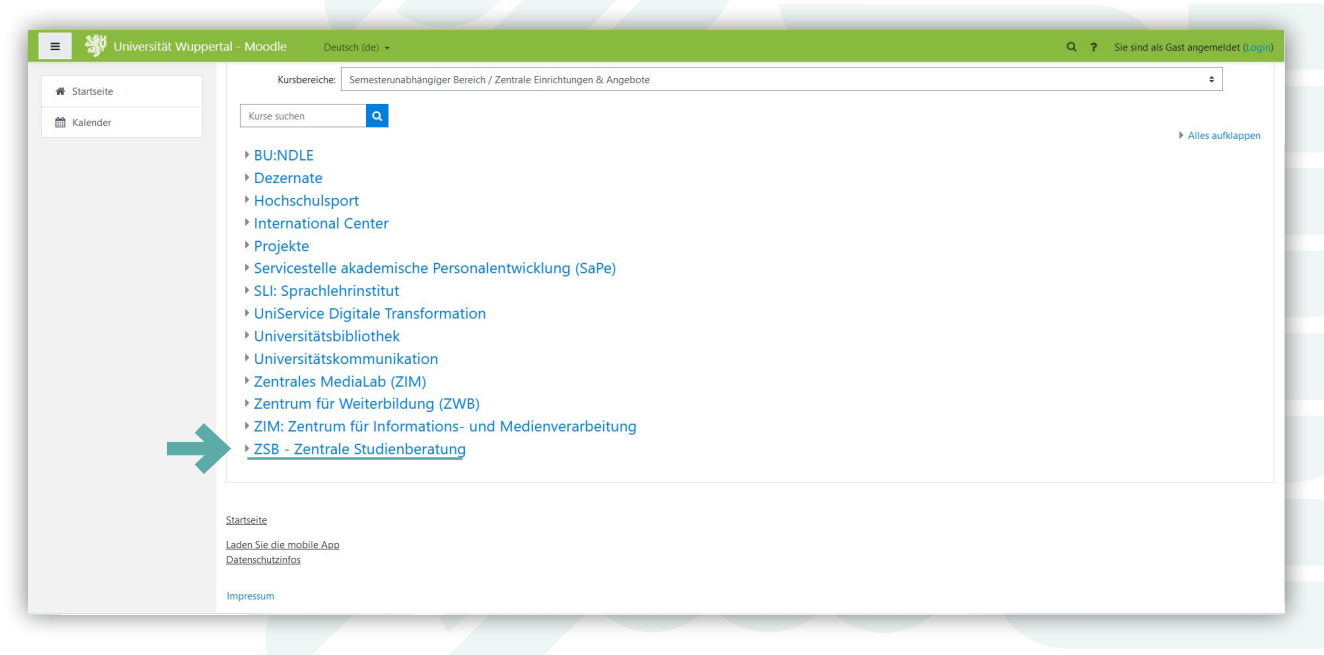

### **06.** Auf "Selbstlernkurs – Stipendienorientierung" klicken.

| 😑 🐉 Universität Wur                              | ppertal - Moodle Deutsch (de) + Q ? Sie sind als Gast angemeie                                                                                                    | det (Login) |
|--------------------------------------------------|----------------------------------------------------------------------------------------------------|-------------|
| <ul> <li>Startseite</li> <li>Kalender</li> </ul> | ZSB - Zentrale Studienberatung<br>Startselte / Kurse / Semesterunabhängiger Bereich / Zentrale Einrichtungen & Angebote / ZSB - Zentrale Studienberatung                                                                  |             |
|                                                  | Kursbereiche:     Semesterunabhangiger Bereich / Zentrale Einrichtungen & Angebote / ZSB - Zentrale Studienberatung     e       Kurse suchen     Q                                                                        |             |
|                                                  | Selbstlernkurs "Stipendienorientierung"                                                                                                    | a,          |
|                                                  | Dozent'int iniciais Gebeie In diesem digitalen Selbstlernkurs "Stipendienorienterung" werden zur interaktiven Erarbeitung umfangreiche Informati<br>zum Thema Stipendium bereitgestellt.                                  | onen        |
|                                                  | Der Kurs ist in folgende Module aufgeteilt:                                                                                                    |             |
|                                                  | 1. Stipendienorientierung                                                                                                    |             |
|                                                  | 2. Stipendienbewerbung                                                                                                    |             |
|                                                  | 3. Kursabschlusbewertung                                                                                                    |             |
|                                                  | Darüber hinaus sind in "Links & Kontakt" weitere hilfreiche externe Verlinkungen aufgeführt.                                                                                                    |             |
|                                                  | Ziel des Selbstiernkurses ist es einen Überblick zu Stipendien-Möglichkeiten zu verschaffen und die Bewerbung für ein<br>Stipendium vorzubereiten.                                                                        | ı           |
|                                                  | Bei Fragen oder Unklarheiten steht das <b>Talentscouting-Team</b> der Zentralen Studienberatung (ZSB) der Bergischen Univers<br>Wuppertal (BUW) gene zur Velügung. Unsere <b>Kontaktdaten</b> sind <b>hier</b> aufrufbar. | sität       |
|                                                  | Viel Spaß beim Durchklicken und Bearbeiten der folgenden Module dieses Selbstlernkurses.:)                                                                                                    |             |
|                                                  | Viele Gruße,                                                                                                    |             |

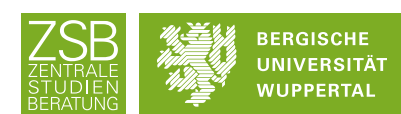

### 07.

Nach unten zum Gastzugang Scrollen.

Unter "Gastzugang" den "Gastschlüssel" eingeben und auf "Speichern" klicken.

| 😑 👹 Universität Wuppe                                               | tal - Moodle Deutsch (de) + Q ? Sie sind als Gast angemeidet (insgin)                                                                                                    |
|---------------------------------------------------------------------|----------------------------------------------------------------------------------------------------|
| Selbstlernkurs<br>"Stipendienorientierung"                          | Selbstlernkurs "Stipendienorientierung"<br>Startseite / Kurse / Semesterunabhängiger Bereich / Zentrale Einrichtungen & Angebote / ZSB - Zentrale Studienberatung / Selbstlernkurs "Stipendienorientierung" / Einschreibeoptionen                                                                                                    |
| 🛗 Kalender                                                          | Einschreibeoptionen  Constraint Stipendienorientierung  Constraint Nicolas Gebele  In diesem digitalen Selbstlernkurs "Stipendienorienterung" werden zur interaktiven Erarbeitung umfangreiche Informationen. zum Thema Stipendium bereitgestellt. Der Kurs ist in folgende Module aufgeteilt: 1. Stipendienorienterung                                                                                                    |
| 😑 👹 Universität                                                     | Wuppertal - Moodle Deutsch (de) - Q ? Sie sind als Gast angemeidet (st                                                                                                    |
| Selbstlemkurs<br>"Stipendienorientierung"<br>Startseite<br>Kalender | Supendenbeweroung     Supendenbeweroung     Surabichlussbewertung     Darüber hinaus sind in "Links & Kontakt" weitere hilfreiche externe Verlinkungen aufgeführt.     Ziel des Sebstetrmkursse ist es einen Überblick zu Stipendien-Möglichkeiten zu verschaffen und die Bewerbung für ein Stipendium vorzubereiten.     Bei Fragen oder Unklankeiten steht das Talentscouting-Team der Zentralen Studienberatung (ZSB) der Bergischen Universität Wupperta (BUW) geme zur Vefügung, Unsere Kontaktdaten sind hier aufrufbar.     Viel Spaß beim Durchklicken und Bearbeiten der folgenden Module dieses Selbsternkurses.:)     Viele Grüße,     Dein Talentscouting-Team der ZSB BUW |
|                                                                     | Gastzugang     Gastschlüssel     Speichern                                                                                                    |
|                                                                     | Stipendienorientierung<br>Laden Sie die mobile App<br>Datenschutzinfos<br>Impressum                                                                                                    |

Den Gastschlüssel erhältst du auf Anfrage über deinen Talentscout bzw.per Telefon0202 6957 3846oder Mailtalentscouts@uni-wuppertal.de

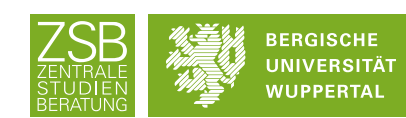